# Esempio di configurazione di WLC 5760/3850 Custom WebAuth con autenticazione locale

# Sommario

Introduzione **Prerequisiti** Requisiti Componenti usati Configurazione Esempio di rete Autenticazione, autorizzazione e accounting (AAA) Parameter-Map Configurazione WLAN (Wireless LAN) Configurazione globale Crea utenti locali Configurazione FTP per il trasferimento di file Carica in Flash Esempio di HTML di Webauth\_login Schermate Verifica Risoluzione dei problemi

# Introduzione

In questo documento viene descritto come configurare un WebAuth personalizzato con autenticazione locale su un controller WLC.

# Prerequisiti

### Requisiti

Prima di configurare e personalizzare WebAuth, verificare che il PC:

- Include un indirizzo IP in un SSID (Service Set Identifier) aperto
- Èpossibile eseguire il ping del gateway predefinito
- Può identificare e individuare il DNS (Domain Name Server) (ipconfig/all)
- Èpossibile risolvere i nomi (con nslookup)
- Può accedere a Internet

### Componenti usati

Le informazioni fornite in questo documento si basano sulle seguenti versioni software e hardware:

- WLC 5760 con codice 3.3
- Cisco Aironet serie 3600 Lightweight Access Point
- Supplicant wireless nativo di Microsoft Windows 7

Le informazioni discusse in questo documento fanno riferimento a dispositivi usati in uno specifico ambiente di emulazione. Su tutti i dispositivi menzionati nel documento la configurazione è stata ripristinata ai valori predefiniti. Se la rete è operativa, valutare attentamente eventuali conseguenze derivanti dall'uso dei comandi.

# Configurazione

### Esempio di rete

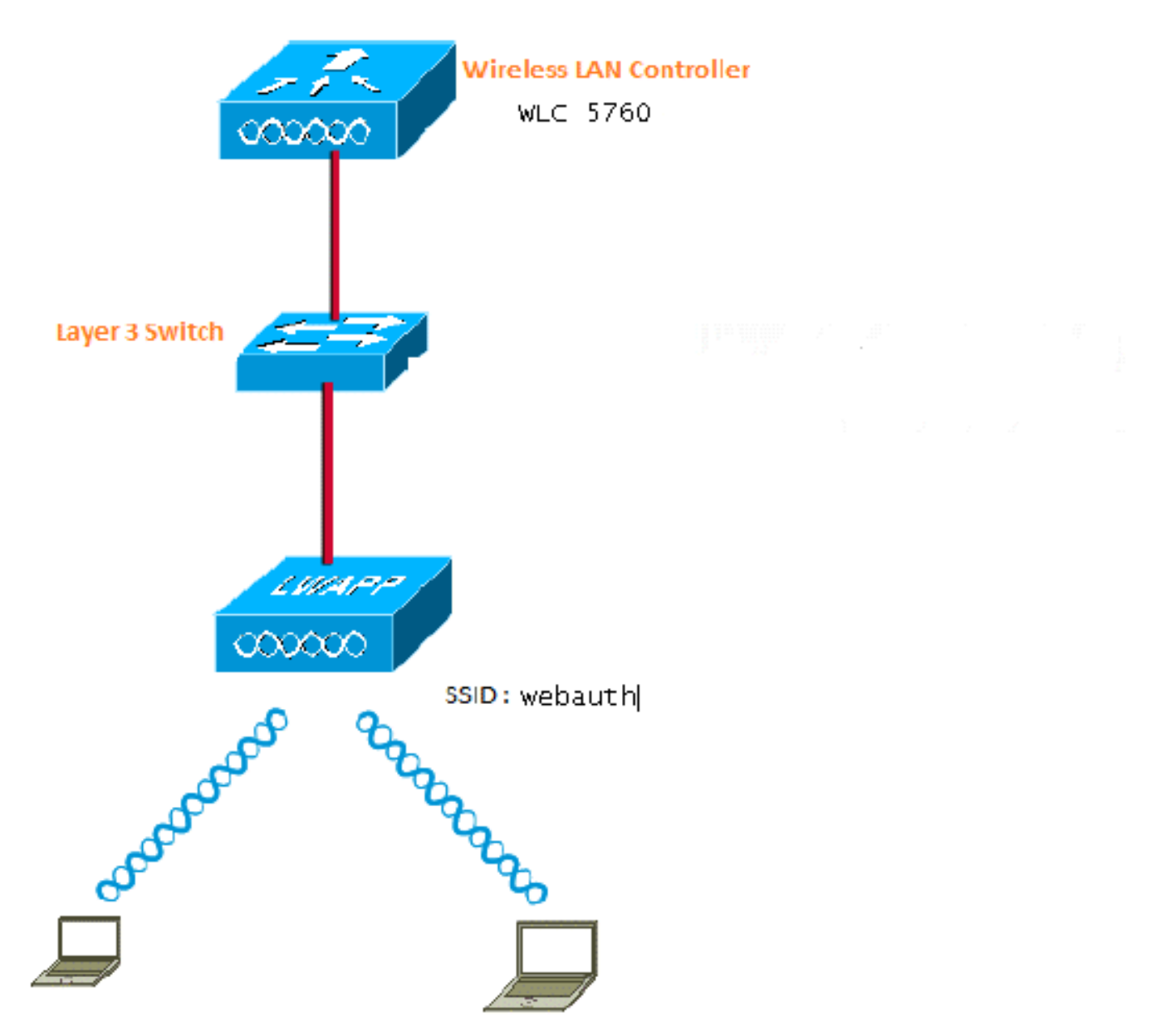

### Autenticazione, autorizzazione e accounting (AAA)

Ecco la configurazione del server AAA. In questo modo i profili di autenticazione e autorizzazione vengono configurati in modo che i client che si connettono vengano autenticati al database WLC

locale.

```
aaa new-model
aaa authentication login local_webauth local
aaa authorization network default local
aaa authorization credential-download default local
```

### Parameter-Map

Ecco la configurazione per Parameter-Map. In questa sezione viene illustrato come configurare l'indirizzo IP virtuale sul WLC e come impostare il tipo di parametro, che consente di specificare l'URL di reindirizzamento, la pagina di accesso, la pagina di disconnessione e la pagina degli errori. È necessario assicurarsi che la memoria flash contenga questi file.

```
parameter-map type webauth global
virtual-ip ipv4 1.1.1.1
parameter-map type webauth custom
type webauth
redirect on-success http://www.cisco.com
banner text ^C CC global ip for redirect ^C
custom-page login device flash:webauth_login.html
custom-page success device flash:webauth_success.html
custom-page failure device flash:webauth_failure.html
custom-page login expired device flash:webauth_expired.html
```

### Configurazione WLAN (Wireless LAN)

Ecco la configurazione della WLAN. La WLAN è configurata per la sicurezza di layer 3. Questa configurazione mappa l'elenco di autenticazione a Local\_webauth e garantisce che l'autenticazione sia gestita dagli utenti di rete locali. Questa procedura chiama la configurazione AAA descritta nel passaggio iniziale.

```
wlan webauth 1 webauth
client vlan Vlanx
no security wpa
no security wpa akm dotlx
no security wpa wpa2
no security wpa wpa2 ciphers aes
security web-auth
security web-auth authentication-list local_webauth
security web-auth parameter-map custom
session-timeout 1800
no shutdown
```

#### Configurazione globale

Da utilizzare per la configurazione globale. Verificare che il rilevamento dei dispositivi HTTP/HTTPS e IP sia abilitato. Se non si abilita HTTP/HTTPS, la pagina Web non viene visualizzata.

ip http server
ip device tracking

#### Crea utenti locali

Utilizzare questa opzione per creare utenti locali.

username <username> password 0 <password>

#### Configurazione FTP per il trasferimento di file

Da utilizzare per la configurazione FTP per il trasferimento di file.

ip ftp username <username>
ip ftp password <password>

#### **Carica in Flash**

Utilizzare questa opzione per caricare file HTML personalizzati in Flash: con il comando:

5760# copy ftp://x.x.x.webauth\_login.html flash: Di seguito è riportato un esempio di contenuto Flash:

| w-5760  | -2# <b>dir</b> | flash:  |     |   |      |          |        |                      |
|---------|----------------|---------|-----|---|------|----------|--------|----------------------|
| Directo | ory of         | flash:/ |     |   |      |          |        |                      |
| 64649   | -rw-           | 1164    | Oct | 7 | 2013 | 04:36:23 | +00:00 | webauth_failure.html |
| 64654   | -rw-           | 2047    | Oct | 7 | 2013 | 13:32:38 | +00:00 | webauth_login.html   |
| 64655   | -rw-           | 1208    | Oct | 7 | 2013 | 04:34:12 | +00:00 | webauth_success.html |
| 64656   | -rw-           | 900     | Oct | 7 | 2013 | 04:35:00 | +00:00 | webauth_expired.html |
| 64657   | -rw-           | 96894   | Oct | 7 | 2013 | 05:05:09 | +00:00 | web_auth_logo.png    |
| 64658   | -rw-           | 23037   | Oct | 7 | 2013 | 13:17:58 | +00:00 | web_auth_cisco.png   |
| 64660   | -rw-           | 2586    | Oct | 7 | 2013 | 13:31:27 | +00:00 | web_auth_aup.html    |

#### Esempio di HTML di Webauth\_login

Se il codice deve essere modificato o personalizzato, è necessario rivolgersi a uno sviluppatore che conosca il linguaggio HTML, non disponibile nel Technical Assistance Center di Cisco.

```
<html><html>
<TITLE>Authentication Proxy Login Page</TITLE>
<script type="text/javascript">
var pxypromptwindow1;
var pxysubmitted = false;
function submitreload() {
  if (pxysubmitted == false) {
      pxypromptwindow1=window.open('', 'pxywindow1',
'resizable=no,width=350,height=350,scrollbars=yes');
      pxysubmitted = true;
      return true;
   } else {
      alert("This page can not be submitted twice.");
      return false;
   }
}
</script>
```

```
<meta http-equiv="Content-Type" content="text/html; charset=UTF-8">
<style type="text/css">
body {
  background-color: #ffffff;
}
</style>
</HEAD>
<BODY>
<Hl><img src="http://192.168.2.91/flash:web_auth_logo.png" width="75" height="50" alt="Cisco
Logo" longdesc="http://www.cisco.com"></H1>
<center>
<H2> Wireless Guest Access Web Authentication</H2>
<center>
<iframe src="http://192.168.2.91/flash:web_auth_aup.html" width="950" height="250"</pre>
scrolling="auto"></iframe><BR><BR>
<FORM method=post action="/" target="pxywindow1">
Username: <input type=text name=uname><BR><BR>
Password: <input type=password name=pwd><BR><BR>
<input type=submit name=ok value=OK onClick="return submitreload();">
</FORM><noscript>
<BR>
<UL>
<H2><FONT COLOR="red">Warning!</FONT></H2>
JavaScript should be enabled in your Web browser
   for secure authentication
 <LI>Follow the instructions of your Web browser to enable
     JavaScript if you would like to have JavaScript enabled
     for secure authentication</LI>
 <BR>OR<BR><BR>
 <LI> Follow these steps if you want to keep JavaScript
     disabled or if your browser does not support JavaScript
   <OL><BR>
     <LI> Close this Web brower window</LI>
     <LI> Click on Reload button of the original browser window</LI>
   </OL></LI>
</UL>
</noscript>
<center>
 
<img src="http://192.168.2.91/flash:web_auth_cisco.png" alt="Cisco Powered" width="215"</pre>
height="136" align="middle" longdesc="http://www.cisco.com">
</center>
</BODY></HTML>
```

#### Schermate

Ecco alcuni screenshot dal client:

Il client si connette alla WLAN e viene reindirizzato automaticamente:

| Catilina .                        | w Israe Mangation Bostnath - Windows Islam at Top                                                                                                    | Autor Contraction of the second second secon | Internet of American                                                                                                    | 0                                           |
|-----------------------------------|----------------------------------------------------------------------------------------------------|----------------------------------------------------------------------------------------------------|----------------------------------------------------------------------------------------------------|---------------------------------------------|
| -04                               | E halpen \$111(September)                                                                                                    |                                                                                                    | + + × 2 4ny                                                                                                    | ع.                                          |
| Anote                             | s 🙀 🖻 toppenetties + 🗿 Walliandar                                                                                                    | WY.                                                                                                    |                                                                                                    |                                             |
| Cetto                             | da Event Newgation Bloched                                                                                                    |                                                                                                    | 9 · 0 · 0 + +                                                                                                    | ige = Salety = Took = 📦                     |
| 0                                 | There is a conclusion with this such                                                                                                    | date associate contilicate                                                                                                    |                                                                                                    |                                             |
| ۳                                 | more or a processi man the more                                                                                                    | and a second y continuant.                                                                                                    |                                                                                                    |                                             |
|                                   | The security cartificate presented by the e<br>The security cartificate presented by the o                                                                                                    | nlisite was not issued by a trusted certificat<br>white was insued for a different selectors a                                                                                                    | a artferty.<br>ridner.                                                                                                    |                                             |
|                                   | Security certificate problems may indicate server.                                                                                                    | ar attempt to feel you ar intercept any dat                                                                                                    | r you serve to the                                                                                                    |                                             |
|                                   | We recommend their you close this well                                                                                                    | lopage and do net continue to this websi                                                                                                    | <b>1</b> 4.                                                                                                    |                                             |
|                                   | Charles to cose the webgings                                                                                                    |                                                                                                    |                                                                                                    |                                             |
|                                   | Continue to this website (not recomm                                                                                                    | nded.                                                                                                    |                                                                                                    |                                             |
|                                   | More information                                                                                                    |                                                                                                    |                                                                                                    |                                             |
|                                   |                                                                                                    |                                                                                                    |                                                                                                    |                                             |
|                                   |                                                                                                    |                                                                                                    |                                                                                                    |                                             |
|                                   |                                                                                                    |                                                                                                    |                                                                                                    | 1.60                                        |
|                                   |                                                                                                    |                                                                                                    |                                                                                                    | R                                           |
| Authentic                         | unter Proy Logic Page - Mindexis Internet Explore                                                                                                    | *                                                                                                    |                                                                                                    | 1012)                                       |
| 100                               | C sale (TTT) allowed                                                                                                    |                                                                                                    | * 14 * 1 × 1 * 100                                                                                                    | 2                                           |
| Feater                            | Aufwertistion Prosy Login Page                                                                                                    | 51                                                                                                    | 8.0.34.1                                                                                                    | lage 🕶 Safety 🔹 Tools 🕶 🍓                   |
| CISCO                             |                                                                                                    |                                                                                                    |                                                                                                    |                                             |
|                                   | Wire                                                                                                    | less Guest Access Web Au                                                                                                    | thentication                                                                                                    |                                             |
| Accep                             | ptable Use Policy                                                                                                    |                                                                                                    |                                                                                                    | ń                                           |
| Peak                              | e ament the policy:                                                                                                    |                                                                                                    |                                                                                                    | 1                                           |
| L Ye                              | n are responsible for                                                                                                    |                                                                                                    |                                                                                                    |                                             |
| (1) m<br>(2) all                  | aintaining the coalidentiality of the password<br>functivities that second and/or year secondaries at                                                                                                | and<br>Algermani                                                                                                    |                                                                                                    |                                             |
| 2 Ca<br>corpus<br>server<br>persa | to system offers the Service for activities or<br>nate interacts. High volves: data transfers, or<br>r by use of our Service is prohibited. Trying a<br>nat data without their knowledge and attrife | uch at the active use of e-anal, instant ocean<br>gentially unstained high volume data transfers<br>to access someone else's account, sending to<br>react with other network users are all proble                                                                                                    | ging, browning the World Wide Web as<br>a me not permitted. Howing a web serve<br>stolicited bulk e-mail, collection of other<br>stod. | d accessing<br>er er any alter<br>(people') |
|                                   |                                                                                                    | Userane (1999)                                                                                                    |                                                                                                    |                                             |
|                                   |                                                                                                    | Paumond                                                                                                    | 9                                                                                                    |                                             |
|                                   |                                                                                                    | 200                                                                                                    |                                                                                                    |                                             |
|                                   |                                                                                                    | 050                                                                                                    |                                                                                                    |                                             |
|                                   |                                                                                                    |                                                                                                    |                                                                                                    |                                             |
|                                   |                                                                                                    | albally a                                                                                                    |                                                                                                    |                                             |
|                                   |                                                                                                    | POWERED                                                                                                    |                                                                                                    |                                             |

| eritet 🚺 Authenticatum fo                                                                                                    |                                                                                                    |                                                                                                    |                                                                                                    |                                       |
|----------------------------------------------------------------------------------------------------|----------------------------------------------------------------------------------------------------|----------------------------------------------------------------------------------------------------|----------------------------------------------------------------------------------------------------|---------------------------------------|
|                                                                                                    | my Login Page                                                                                                    |                                                                                                    | G + E + D ⊕ + Dp+ Sdg+ 1                                                                                                    | <b>Sele</b>                           |
| eccentrible Face Baller                                                                                                    |                                                                                                    |                                                                                                    |                                                                                                    | 1                                     |
| lease accept the policy                                                                                                    |                                                                                                    |                                                                                                    |                                                                                                    |                                       |
| You are repossible for                                                                                                    |                                                                                                    |                                                                                                    |                                                                                                    |                                       |
| () maintaining the confidentia                                                                                                    | sky of the password and                                                                                                    | CONTRACT.                                                                                                    |                                                                                                    | . 9                                   |
| 2) all activities that occur us                                                                                                    | der your usernator and p                                                                                                    | sateword.                                                                                                    | CAdventication Price Lagrant Price West                                                                                                    | E.                                    |
| Cisco systems offers the S                                                                                                    | ervice for activities such                                                                                                    | as the active use of a cool, instant                                                                                                    | annuages a local 1111 Contractor                                                                                                    | -                                     |
| erver by use of our Service                                                                                                    | ane data transfers, espec<br>is probabilited. Trying to a                                                                                                    | cally tradued high volume data to<br>ocess someone else's account, sea                                                                                                    | dies versitie                                                                                                    | -                                     |
| erricual data without their ka                                                                                                    | sowledge and interference                                                                                                    | e with other network users are all                                                                                                    | probled CC good p for redrect                                                                                                    |                                       |
|                                                                                                    |                                                                                                    | Warming and                                                                                                    | Autoratication Successful 1                                                                                                    |                                       |
|                                                                                                    |                                                                                                    | Commence Drawn                                                                                                    | Cick HILL to uses for mining URL in author                                                                                                    |                                       |
|                                                                                                    |                                                                                                    | Password *****                                                                                                    | window. Please retain this mult vindow to logon                                                                                                    |                                       |
|                                                                                                    |                                                                                                    | (mail)                                                                                                    | can copy and pacts the following URL                                                                                                    | rese.                                 |
|                                                                                                    |                                                                                                    | (MAR)                                                                                                    | (http://1.1.1.1/agout intel) to legout via another                                                                                                    |                                       |
|                                                                                                    |                                                                                                    |                                                                                                    | ARGON                                                                                                    |                                       |
|                                                                                                    |                                                                                                    |                                                                                                    | DONE                                                                                                    |                                       |
|                                                                                                    |                                                                                                    |                                                                                                    |                                                                                                    |                                       |
|                                                                                                    |                                                                                                    | dittille Downers                                                                                                    |                                                                                                    |                                       |
|                                                                                                    |                                                                                                    | CISCO POWERED                                                                                                    |                                                                                                    |                                       |
|                                                                                                    |                                                                                                    |                                                                                                    |                                                                                                    |                                       |
|                                                                                                    |                                                                                                    |                                                                                                    | A tenue instanti unos cu                                                                                                    |                                       |
| net Explorer connet straylog Ha                                                                                                    | netyrige / Witthey Interio                                                                                                    | e fashine                                                                                                    | Cale Contract Made Of Cale Cale                                                                                                    | = 1.5                                 |
| net fighter sense apply the<br>) = [#] the sense<br>res [# sense (prove s                                                                                                    | ontgrape - Wintstein Interne<br>m<br>annot display the anticoge                                                                                                    | e futine                                                                                                    | Interest (Rober Of Sig + 1)                                                                                                    | Turk                                  |
| int figures sense angle inte<br>• (2) the descent<br>with is sense tipose o                                                                                                    | wetgrege - Westsan Interne<br>m<br>annot display the antickoge                                                                                                    |                                                                                                    | Control (Potential Mode Of)<br>•   *p   ≠   ≥ Sing<br>·   *p   ≠   ≥ Sing<br>·   *p   ≠   ≥ ⊕ * Page * Safety *                                                                                                    | Turk                                  |
| internet System                                                                                                    | eetgaga - Weddaer Interna<br>m<br>annot dagitay the anticloger<br>wannoot display the                                                                                                    | e tutioe                                                                                                    | Binever (Potential Mode Of<br>•   * <sub>2</sub>   ×   2 ± 10<br>•   * <sub>2</sub>   ×   2 ± 10<br>•   * <sub>2</sub>   ×   2 ± 12 ⊕ • Pope • Solidy •<br>•   * <sub>2</sub>   ×   2 = 1.2 ⊕ • Pope • Solidy •<br>•   *   ×   2 = 1.2 ⊕ • Pope • Solidy •<br>•   *   ×   2 = 1.2 ⊕ • Pope • Solidy •<br>•   *   ×   2 = 1.2 ⊕ • Pope • Solidy •<br>•   *   *   ×   2 = 1.2 ⊕ • Pope • Solidy •<br>•   *   *   *   *   *   *   * | Tool                                  |
| Internet Explore     What you on the                                                                                                    | witpige - Westein terms<br>                                                                                                    | e tution<br>                                                                                                    | Contract (Potential Mode Off) •   *p   ≠   ⇒   ⇒   ⇒   ⇒   ⇒   ⇒   ⇒   ⇒   ⇒                                                                                                    | Tureft                                |
| <ul> <li>A musical diplores</li> <li>A musical diplores</li> <li>A musical diplore</li></ul> | origage. Wrotton Intern<br>m<br>connot deploy the orderoge<br>connot clisplay the<br><b>Contene</b>                                                                                                    | e turine<br>i webpage                                                                                                    | Internet (Pottechel Mode Off Kg + Kg) •   *p   #   @ Strip •   *p   #   @ Strip •   *p   #   @ Strip                                                                                                    | L LINA<br>Tarett                      |
| A man and apply the     A man and apply the     A man and apply the     A man and apply the     A man and apply the     A man and apply the     A man and apply the     A man and apply the     A man and apply the                                                                                                    | entgage. Wootser Intern<br>m<br>connot deploy the onlong<br>connot. Chiplay the<br>Contone<br>Contone<br>Contone                                                                                                    | e turino<br>i wobpage                                                                                                    | Internet (Pottechel Mode Of Fig. * 1)       *  **     #     #     #     #       *  **     #     #     #     #       %     *   *     #     #     #       %     *   *     #     #     #       %     *   *     #     #     #       %     *   *     #     #     #                                                                                                    | Tart                                  |
| Internet Japlane     Mars internet                                                                                                    | entgage - Watteen Interne<br>annot display the anticoge<br>cannot: clisplay the<br>Centeree<br>Server Sense Center                                                                                                    | e tution<br>wobpage                                                                                                    | Interest (Potected Mode Of                                                                                                    | a its                                 |
| Internet Explore     What you on thy     Degrees Corrector      Was internet.co                                                                                                    | erigage - Woltow Intere<br>m<br>annot doplay the selectop<br>common chirplay the<br>Centeret<br>Server Sense (Center<br>Server Sense (Center                                                                                                    | e tution<br>e tution<br>i wobpage<br>nto: Net:<br>kdomatur                                                                                                    | Intervet (Potteched Mode Of                                                                                                    | L JANK<br>Tareft<br>Tareft            |
| Internet Jopiere<br>Witt Jose of types<br>Unternet Jopiere<br>Witt Jose of types<br>Deprese Correcto<br>Witt New Internetion                                                                                                    | entgage - Wootser Interne<br>en<br>cannot display the webpage<br>cannot clisplay the<br>former<br>former<br>former<br>former<br>former<br>former<br>former<br>for Cantines<br>for Cantines<br>for Cantines                                                                                                    | e turine<br>e turine<br>wobpage<br>nto: Pat:<br>biterration<br>furie is not inscised, to coulde touch                                                                                                    | Intervet (Pottected Mode Of                                                                                                    | a and                                 |
| Internet Japaner<br>What you on the<br>Deprese Connector<br>What you on the<br>Deprese Connector<br>What internet and the<br>Connector                                                                                                    | entgage Weedser Intern<br>m<br>cannot display the selector<br>cannot display the<br>former<br>former<br>former<br>former<br>for display the<br>former<br>former<br>for display the<br>former<br>for display the<br>former<br>for display the<br>former<br>for display the<br>former<br>for display the<br>former<br>for display the<br>former<br>for display the<br>former<br>for display the<br>for display the<br>for display the<br>for display the<br>former<br>for display the<br>for display the<br>for                                                                                                    | e fusition<br>e fusition<br>i webpage<br>nete: Petri<br>lotarmation<br>fastic a pert lingularit, for conditionation                                                                                                    | Interest (Potternal Mode Of                                                                                                    | 1 100<br>Taoli                        |
| <ul> <li>Internet Explore</li> <li>Internet Explore</li> <li>Unitrinet Explore</li> <li>Unitrinet Explore</li> <li>Unitrinet Explore</li> <li>Unitrinet Explore</li> <li>Were internetion</li> </ul>                                                                                                    | entrage. Weedser Interne<br>m<br>cannot display the selector<br>cannot clipplay the<br>Continues<br>From Continues Contin<br>From Continues of Continues<br>The CA Hard Continue<br>Authorities shore.                                                                                                    | e fusition<br>i webpage<br>i webpage<br>inter het:<br>bitarration<br>factors and Sector Configuration                                                                                                    | Interest (Potternal Mode Of                                                                                                    | Tart                                  |
| <ul> <li>Internet Byland</li> <li>Internet Explore</li> <li>Internet Explore</li> <li>Unarysex can try</li> <li>Degress Corrector</li> <li>Were interneter</li> </ul>                                                                                                    | entranje - Window Interne<br>ne<br>connect display the webpage<br>connect display the<br>former internet internet<br>internet internet internet<br>internet internet internet<br>internet internet internet<br>internet internet internet internet<br>internet internet internet internet<br>internet internet internet internet internet internet internet internet<br>internet internet                                                                                                    | e fution<br>e fution<br>i writipage<br>inter hef:<br>biomation<br>factors and factor Continuities                                                                                                    | Interest (Potternal Mode Of                                                                                                    | Tart                                  |
| <ul> <li>Internet Byland</li> <li>Internet Explore</li> <li>Internet Explore</li> <li>Unternet Explore</li> <li>Unternet Explore</li> <li>Unternet Explore</li> </ul>                                                                                                    | Centrals<br>Centrals<br>Cen | e fution<br>e fution<br>i writipage<br>inter hef:<br>bitamation<br>fution anti-<br>fution anti-<br>fution fution<br>fution for the fution of the statute<br>is the fution of the statute of the statute<br>is the fution of the statute of the statute<br>is the fution of the statute of the statute<br>is the fution of the statute of the statute of the statute<br>is the fution of the statute of the statute of t                                                                                                    | Interest (Retected Mode Of                                                                                                    | Taoth                                 |
| <ul> <li>Internet Joyle te</li> <li>Internet Joyle te</li> <li>Internet Joyle te</li> <li>Unternet Joyle te</li> <li>Unternet Joyle te</li> <li>Unternet Joyle te</li> </ul>                                                                                                    | entropy . Weedow Intern<br>m<br>connect display the indexeg<br>connect display the<br>Centerer<br>Terms Center<br>Centerer<br>Terms Center<br>Centerer<br>Terms Center<br>Centerer<br>Center                    | e fution<br>e turine<br>i webpage<br>inter het:<br>bitemation<br>facts to art forstard. In coulde local<br>facts to art forstard. In coulde local<br>inter het:                                                                                                    | Interest (Potternal Mode Of                                                                                                    | Tart                                  |
| <ul> <li>Internet Jopker</li> <li>Internet Jopker</li> <li>Internet Jopker</li> <li>Unternet Jopker</li> <li>What you can try</li> <li>Degress Correction</li> <li>West internetian</li> </ul>                                                                                                    | entranje - Window Interne<br>m<br>connect display the webpage<br>connect display the<br>foretime<br>foretime                | e futine<br>e futine<br>i webpage<br>inter het:<br>biterration<br>futine aut install. In endly, trust<br>is the Truster Road Confliction<br>is the Truster Road Confliction<br>is the Truster Road Confliction<br>is and Spree Confliction 4.112.20.00                                                                                                    | Interest (Potternal Mode Of                                                                                                    | a a s                                 |
| <ul> <li>Internet Japlane</li> <li>Internet Japlane</li> <li>Unternet Japlane</li> <li>Unternet Japlane</li> <li>Unternet Japlane</li> <li>What you can the</li> <li>Degress Correction</li> <li>West internetion</li> </ul>                                                                                                    | entranje - Window Interne<br>m<br>connect display the webpage<br>connect display the<br>foretime<br>foretime                | e futine<br>e futine<br>i wobpage<br>inter het:<br>biterration<br>fastic a net liserial its codie tout<br>a si he futine for contraction<br>fastic a net liserial its codie tout<br>a si he futine for contraction<br>fastic a net liserial its codie tout<br>a si he futine for contraction<br>fastic a net liserial its codie tout<br>a si he futine for contraction<br>fastic a net liserial its codie tout<br>a si he futine for contraction<br>a si he futine for contraction<br>a si he futine<br>a si he futine for contraction<br>a si he futine for contraction<br>a si he futine<br>a si he futine for contraction<br>a si he futine for contraction<br>a si he futine for contraction<br>a si he futine for contraction<br>a si he futine for contraction<br>a si he futine for contraction<br>a si he futine<br>a si he futine<br>a si he futine<br>a si he futine<br>a si he futine<br>a si he futine<br>a si he futine<br>a si he futine<br>a si he                                                                                                    | Interest (Potential Mode Of                                                                                                    |                                       |
| <ul> <li>Internet Jayle the</li> <li>Internet Lypicing</li> <li>Unternet Lypicing</li> <li>Unternet Lypicing</li> <li>What you can try</li> <li>Degress Correction</li> <li>Wass internetion</li> </ul>                                                                                                    | entranje - Window Interne<br>m<br>connect display the webpage<br>connect display the<br>connect display the<br>connect display the<br>contents<br>interne<br>contents<br>contents<br>conte                      | e futine<br>e futine<br>i wobpage<br>into: Petri<br>into: Petri<br>futine and into: Petri<br>futine and into: Petr                                                                                                    | Interest (Potential Mode Of                                                                                                    | a a s                                 |
| <ul> <li>Internet Byte terminet</li> <li>Internet Explore</li> <li>Unternet Explore</li> <li>Unternet Explore</li> <li>Unternet Explore</li> <li>What processing</li> <li>Wass internation</li> </ul>                                                                                                    | entranje - Window Interne<br>m<br>commot display the webpage<br>commot display the<br>commot display the<br>commot display                                                                                                    | e Eustrine<br>e Kustrine<br>i wobipage<br>inter, Path<br>inter, Path<br>inter, P | Interest (Potential Mode Of                                                                                                    | a a a a a a a a a a a a a a a a a a a |
| Internet Explore                                                                                                    | entranje - Window Interne<br>m<br>commot display the webpage<br>commot display the<br>commot display the<br>commot display the<br>common display the<br>common display                                                                                                    | e Eustrian<br>e Eustrian<br>in wolchpage<br>inter, Path<br>inter, Path<br>inter, |                                                                                                    | Tooth Car                             |
| <ul> <li>Internet Juple te</li> <li>Internet Juple te</li> <li>Unternet Juple te</li> <li>Unternet Juple te</li> <li>Unternet State</li> </ul>                                                                                                    | antipupe - Window Interne<br>manual depity the antipupe<br>connect chippiny the<br>Centerer<br>Internet Control of Center<br>Internet Control of Center<br>Internet Store - 10<br>Antiputes Store - 10<br>Antiputes St                                                                                                    | e futine<br>e webpage<br>men het:<br>bekensten<br>forste te et fossterf. In soulie forst<br>ande forer Gerifuer-Kataland<br>ande forer Gerifuer-Kataland<br>ande forer Gerifuer-Kataland<br>ande forer Gerifuer-Kataland<br>ande forer Gerifuer-Kataland<br>ande forer Gerifuer-Kataland<br>ande forer Gerifuer-Kataland                                                                                                    | Interest (Potternal Mode Of                                                                                                    |                                       |

# Verifica

Attualmente non è disponibile una procedura di verifica per questa configurazione.

# Risoluzione dei problemi

Al momento non sono disponibili informazioni specifiche per la risoluzione dei problemi di questa configurazione.